## How to upload a Data Security Plan

FSM IT Information Security, updated 8/4/2022

Step 1: Login to eIRB+ and open your study page. Click Edit Study to view the IRB application.

| Му            | Current Actions          |                                                                  |               |                         |           |                   |                     |               |  |
|---------------|--------------------------|------------------------------------------------------------------|---------------|-------------------------|-----------|-------------------|---------------------|---------------|--|
|               | Edit Study               | Pre-Submission Pre-Review IRB Review Post-Review Review Complete |               |                         |           |                   |                     |               |  |
|               | Printer Version          |                                                                  |               |                         |           |                   |                     |               |  |
|               | View Differences         |                                                                  | Q             | Requested               | Requeste  |                   | Required            |               |  |
|               | 0.1                      |                                                                  |               |                         |           |                   |                     |               |  |
| ~             | Submit                   | History                                                          | Funding       | <b>Project Contacts</b> | Documents | Reviews           | Study Team Training | Snapshots COI |  |
| <b>&amp;+</b> | Assign Primary Contact   |                                                                  |               |                         |           |                   |                     |               |  |
| <u>101</u>    | Manage Ancillary Reviews | Filter 😯                                                         | Activity      | Enter text to search fo | r Go 🕇    | Add Filter 🛪 Clea | ır All              |               |  |
| P             | Add Comment              |                                                                  | Activity      |                         | Author    |                   |                     |               |  |
| ඵ             | Copy Submission          |                                                                  | Study Created |                         |           |                   |                     |               |  |
| $\oslash$     | Discard                  |                                                                  |               |                         |           |                   |                     |               |  |
| ₹₩            | Notify PI to Submit      |                                                                  |               |                         |           |                   |                     |               |  |
| i             | Manage Submission Rights |                                                                  |               |                         |           |                   |                     |               |  |
| 0             | View RSS                 |                                                                  |               |                         |           |                   |                     |               |  |

**Step 2:** If the **PI has a Feinberg appointment** or **NMHC is a study site**, the Research Supplemental Submission (RSS) and **Final Page and optionally RSS** page will appear.

| Sites   |                                                                                                    |
|---------|----------------------------------------------------------------------------------------------------|
| 1. Plea | ase specify study site(s):                                                                                 |
|         | Northwestern University (NU) - Evanston                                                                    |
|         | Northwestern University (NU) – Chicago                                                                     |
|         | Northwestern University (NU) – Qatar                                                                       |
|         | Ann & Robert H. Lurie Children's Hospital of Chicago (Lurie Childrens)                                     |
|         | Clinical Research Unit (CRU)                                                                               |
|         | Northwestern Memorial HealthCare (NMHC) and/or its affiliates (NMH, NMG, NLF) $% \mathcal{M}(\mathcal{M})$ |
|         | Shirley Ryan AbilityLab (SRALab)                                                                           |
|         | Robert H. Lurie Comprehensive Cancer Center and/or its affiliates                                          |
|         |                                                                                                    |

| Final Page and optionally RSS                                                                                                    |  |  |  |  |  |  |
|----------------------------------------------------------------------------------------------------|--|--|--|--|--|--|
| Cartain studies require additional information via the Research Supplemental Submission (RSS). RSS information is needed on a study (or modification) if the PI is affiliated with Feinberg School of Medicine OR NMHC (or one of its affiliates) is a study site.' visible to the IRB or IRB reviewers. |  |  |  |  |  |  |
| The RSS is REQUIRED for this submission. If you do not see the RSS questions below, the study's primary contact should execute the 'Manage Study Access' activity on the study to add you to the guest list. (If this is a modification, they should do so on the                                        |  |  |  |  |  |  |
| RSS: Northwestern Memorial HealthCare (NMHC)                                                                                                    |  |  |  |  |  |  |
| For help with this form please contact Delores Purnell Crump at <u>dpurnell@nm.org</u> , or call (312) 926-1719. Be sure to include 'RSS NMHC Data Form Help' in the subject line of your email.                                                                                                    |  |  |  |  |  |  |
| * 1. Northwestern Memorial HealthCare (NMHC) Site(a):                                                                                                    |  |  |  |  |  |  |
| Northwestern Memorial Hospital (NMH)                                                                                                    |  |  |  |  |  |  |
| Northwestern Medical Group (NMG)                                                                                                    |  |  |  |  |  |  |
| Northwestern Lake Forest Hospital (NLFH)                                                                                                    |  |  |  |  |  |  |
| Other NMHC Affiliate                                                                                                    |  |  |  |  |  |  |
|                                                                                                    |  |  |  |  |  |  |

Step 3: Scroll to the bottom of the Final Page to the RSS: Data Security:

- Indicate your answer
- Click the Data Security Plan to access the survey in REDCap
- Once completed, a PDF copy will be sent to the email you specified in the survey

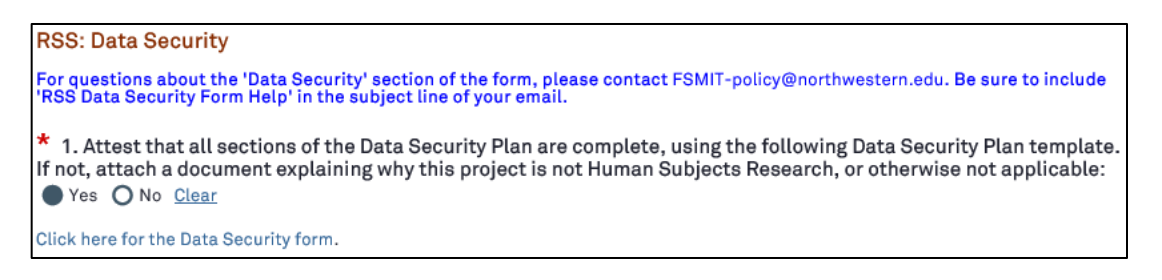

## Step 4: Upload the PDF copy under Question 2 of the RSS: Data Security.

| * 2. Upload the Data Security Plan (or Not Human Subjects Research justification) for this study. Please do NOT attach the protocol. If you do not yet have a Data Security Plan, use the template linked above to develop one for this project.     |
|----------------------------------------------------------------------------------------------------|
| Nona) 🛓 Upload                                                                                                    |
| Technology Resources<br>Please address all questions and requests for IT resources required (e.g., storage and storage estimates, backup storage, archiving storage, granting access to date) of the Data Security Plan to FSMHELP@northwestern.edu. |
| Data Security Plans Please address all questions, request for clarification and all other forms of assistance regarding Data Security Plans to FSMIT-policy@northwestern.edu.                                                                        |
| Click Finish to exit the form.                                                                                                    |
| 1. Important! To send the submission for review, click Submit on the next page.                                                                                                    |
|                                                                                                    |

## **Step 5:** Click **Finish** to exit the form.

| Click Finish to exit the form.                                                  |        |        |                    |         |           |        |  |  |  |
|---------------------------------------------------------------------------------|--------|--------|--------------------|---------|-----------|--------|--|--|--|
| 1. Important! To send the submission for review, click Submit on the next page. |        |        |                    |         |           |        |  |  |  |
|                                                                                 |        |        |                    |         |           |        |  |  |  |
|                                                                                 |        |        |                    |         |           |        |  |  |  |
| K Back                                                                          | 🖺 Save | 🕩 Exit | A Hide/Show Errors | 🔒 Print | Aump To 🗸 | Finish |  |  |  |

## **Questions?**

Please contact <u>fsmit-policy@northwestern.edu</u> for additional support, including **modifying your DSP if it needs to be updated**.